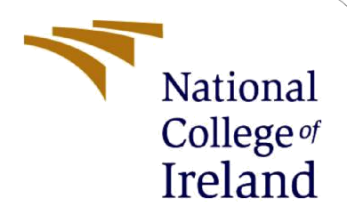

# **Configuration Manual**

MSc Research Project Data Analytics 2021-2022

Kajol Daiya Student ID: x19216831

School of Computing National College of Ireland

Supervisor:

Hicham Rifai

#### National College of Ireland

### MSc Project Submission Sheet

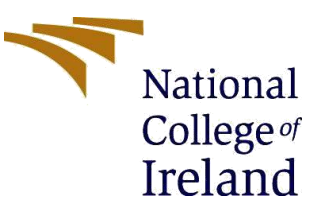

#### **School of Computing**

| Student Name:<br>Student ID:                           | Kajol Daiya<br>x19216831                                                                          |                       |
|--------------------------------------------------------|---------------------------------------------------------------------------------------------------|-----------------------|
| Programme:                                             | MSc Data Analytics                                                                                | Year: 2021-2022       |
| Module:                                                | Research Project                                                                                  |                       |
| Lecturer:<br>Submission Due<br>Date:<br>Project Title: | Hicham Rafai<br>31.01.22<br>Instance Segmentation for Detecting Dental<br>X-rays using Detectron2 | l Caries in Panoramic |

#### Word Count:

I hereby certify that the information contained in this (my submission) is information pertaining to research I conducted for this project. All information other than my own contribution will be fully referenced and listed in the relevant bibliography section at the rear of the project.

<u>ALL</u> internet material must be referenced in the bibliography section. Students are required to use the Referencing Standard specified in the report template. To use other author's written or electronic work is illegal (plagiarism) and may result in disciplinary action.

Signature: Kajol Daiya

**Date:** 31.01.2022

#### PLEASE READ THE FOLLOWING INSTRUCTIONS AND CHECKLIST

Page Count: 13

| Attach a completed copy of this sheet to each project (including multiple copies)                                                                                                    |  |
|----------------------------------------------------------------------------------------------------|--|
| Attach a Moodle submission receipt of the online project<br>submission, to each project (including multiple copies).                                                                     |  |
| You must ensure that you retain a HARD COPY of the project, both<br>for your own reference and in case a project is lost or mislaid. It is not<br>sufficient to keep a copy on computer. |  |

Assignments that are submitted to the Programme Coordinator Office must be placed into the assignment box located outside the office.

| Office Use Only                  |  |
|----------------------------------|--|
| Signature:                       |  |
| Date:                            |  |
| Penalty Applied (if applicable): |  |

# **Configuration Manual**

## Kajol Daiya Student ID: x19216831

## 1. Introduction

This document's objective is to outline the stages involved in developing the project. The hardware & system configurations required to reproduce research work are explained in great detail. This section covers the design and implementation strategies needed for effective operations. to built an instance segmentation model to detect dental caries using the Detectron2 model

## 2. Specifications Hardware and Software Requirements

• The hardware specifications used to implement the project are shown in figure 1

| Device specifications |                                                      |  |  |
|-----------------------|------------------------------------------------------|--|--|
| Device name           | MSI                                                  |  |  |
| Processor             | Intel(R) Core(TM) i7-9750H CPU @ 2.60GHz 2.60<br>GHz |  |  |
| Installed RAM         | 8.00 GB (7.85 GB usable)                             |  |  |
| Device ID             | 8EE96324-12CD-4A8B-87B0-8C0D5B06B168                 |  |  |
| Product ID            | 00327-35894-81646-AAOEM                              |  |  |
| System type           | 64-bit operating system, x64-based processor         |  |  |
| Pen and touch         | No pen or touch input is available for this display  |  |  |

#### **Figure 1 Hardware Specification**

- **Google Collab** is a cloud-based, open-source platform for developing deep learning algorithms. To sign in to Google Collab, you'll need a Gmail account. Each user is given a minimum of 12.73 GB of RAM, which can be increased to 25 GB, as well as 64 GB of hard disk space. The research is carried out according to the guidelines listed below.
- **LabelMe** is used to annotate the images manually and annotated file is saved inCOCO JSON format to load the data into the Detectron2 model.

- **Cuda Toolkit** is an open-source computing tool that enables users to CUDAgraphics for overall computing.
- Anaconda3: For python programming, the platform provides a variety of integrated design frameworks (IDD). The models are created using the libraries indicated below
  - Python 3.6.13 Libraries
  - numpy 1.19.5
  - tensorflow 1.3.0
  - keras 2.0.8
  - detectron2 arch flags 3.7
  - PyTorch 1.8.0+cu101
  - Pillow 8.3.1
  - torchvision 0.9.0+cu102
  - iopath 0.1.9
  - opencv-python 4.5.3
  - IPython[all]
  - > scipy
  - > matplotlib
  - scikit-image

## 3. Data Collection

The data set for this study came from a publicly accessible open-source platform. The dataset contains 116 panoramic x-rays with their relevant masks. The OPG X-ray covers the full region of the patient's mouth. The dental caries type is classed into 5 categories: Dentinal Caries, Proximal Caries, RootPiece, Caries involving pulp, and Secondary Caries, this is annotated manually in this dataset in coordination with 5 dental practitioners to attain accurate annotations.

Link to Dataset: Panoramic Dental X-rays With Segmented Mandibles - Mendeley Data

The database contains 3 directories: Images, Segmentation1 and Segmentation2. This study takes only the Images folder for Instance Segmentation tasks.

## 4. Data Pre-processing

The image labeling is performed on LabelMe software after the images are resized. Images are resized in a go with natsorted function in python. In figure 1, the lines of code have successfully resized the images into (255,255)

| In [3]:  | <pre>## Exploring Data set img_path = 'C:/Users/kdaiy/Downloads/Teeth_SegCaps/SegCaps/Images/1.png'</pre>                    |
|----------|----------------------------------------------------------------------------------------------------|
|          | <pre>img = Image.open(img_path)</pre>                                                                                        |
|          | <pre>print('{}'.format(img.format))</pre>                                                                                    |
|          | print(size:(), format(img.size))<br>print(simage mode:(), format(img.mode))                                                  |
|          | img.show()                                                                                                    |
|          | PNG                                                                                                    |
|          | size:(3100, 1300)                                                                                                    |
|          | image mode:L                                                                                                    |
| In [4]:  | #empty lists                                                                                                    |
|          | <pre>image list = []</pre>                                                                                                   |
|          | resized_images = []                                                                                                    |
| In [5]:  | #append images to list                                                                                                    |
|          | <pre>for filename in natsorted(glob.glob('C:/Users/kdaiy/Downloads/Teeth_SegCaps/SegCaps/Images/*.png')):</pre>              |
|          | print(filename)                                                                                                    |
|          | opimage = image:open(interiore)<br>image list.append(opg_image)                                                              |
|          | C:/Users/kdaiy/Downloads/Teeth SegCaps/SegCaps/Images\7.png                                                                  |
|          | C:/Users/kdaiy/Downloads/Teeth_SegCaps/SegCaps/Images\8.png                                                                  |
|          | C:/Users/kdaiy/Downloads/Teeth_SegCaps/SegCaps/Images\9.png                                                                  |
|          | C:/UserS/kdai//Downloads/leetn_segCaps/segCaps/Images/10.png                                                                 |
|          | C:/Users/kdaiv/DownLoads/Tecth_SegCaps/Images(11.png<br>C:/Users/kdaiv/DownLoads/Tecth_SegCaps/Images(12.png                 |
|          | C:/Users/kdaiy/Downloads/Teeth_SegCaps/SegCaps/Images\13.png                                                                 |
|          | C:/Users/kdaiy/Downloads/Teeth_SegCaps/SegCaps/Images\14.png                                                                 |
|          | C:/Users/kdai//Downloads/Teeth_SegCaps/SegCaps/Images\15.png                                                                 |
|          | C:/UserS/Kdai//DWML0daS/leEtn_SegLapS/SegLapS/ImageS\10.png<br>C:/UserS/Kdai//DWML0daS/leeth_SegCapS/ImageS\17.png           |
|          | C;/Users/kdai//Downloads/Teeth_SegCaps/SegCaps/Simages(1):8.png                                                              |
|          | C:/Users/kdaiy/Downloads/Teeth_SegCaps/SegCaps/Images\19.png                                                                 |
|          | C:/Users/kdai//Downloads/Teeth_SegCaps/SegCaps/Images\20.png                                                                 |
|          | C:/UserS/Kdai//DownLoads/leetn_segLaps/segLaps/ImageS\21.png<br>C:/UserS/Kdai//DownLoads/leetn_segLaps/SegLaps/ImageS\22.png |
|          | C:/Users/kdai/Jownloads/Teeth_SecOps/Jegcups/Jegcups/Jamees/23.png                                                           |
|          | C:/Users/kdaiy/Downloads/Teeth_SegCaps/SegCaps/Images\24.prg                                                                 |
|          | C:/Users/kdaiy/Downloads/Teeth_SegCaps/SegCaps/Images\25.png                                                                 |
|          | C:/Users/Kdaly/Downloads/leetn SegLaps/SegLaps/Images\26.png                                                                 |
| In [9]:  | #append resized images to list                                                                                               |
|          | for image in image_list:                                                                                                    |
|          | 1mage.snow()<br>image perize(/255.255))                                                                                      |
|          | resized images.append(image)                                                                                                 |
|          |                                                                                                    |
| To [10]. | trave resized images to new folder                                                                                           |
| IU [10]; | mauve resized dimuges to new jocaer                                                                                          |
|          | <pre>for (i, new) in enumerate(resized_images):</pre>                                                                        |
|          | <pre>new.save('{}{}{}'.format('C:/Users/kdaiy/Downloads/Teeth_SegCaps/SegCaps/ResizedImages',i+1,'.png'))</pre>              |

Figure 1 Images Resized

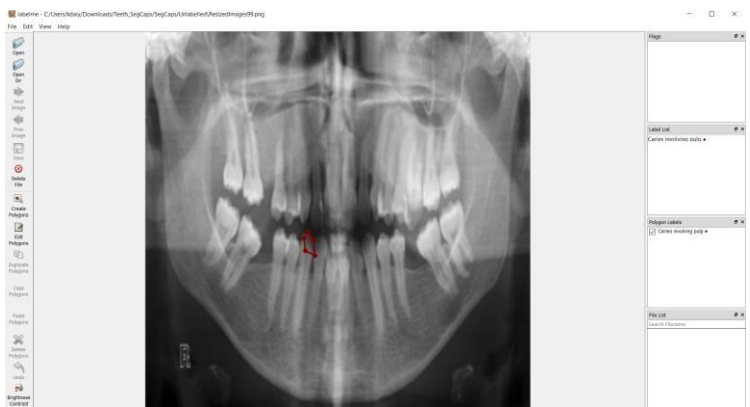

Figure 2 Interface of the LabelMe Software

Dental X-ray images tend to be quite noisy coming from various types of noise sources. To denoise these x-ray images, denoising filters are used to highlight useful details in the x-ray and increase its image quality. Image thresholding and equalization are some of the tools that we have for image processing so image thresholding for segmentation tasks becomes a bit easier. With histogram equalization, we can stretch the histogram to span the entire range. Histogram Equalization considers the global contrast of the image, not just the local contrast. The result of Histogram equalization and Contrast Limiting Adaptive Histogram Equalizer was taken out. CLAHE does histogram equalization in small patches and it works very well and does contrast limiting

#### CLAHE and EQUALIZATION

```
In [12]: img_path = 'C:/Users/kdaiy/Downloads/Teeth_SegCaps/SegCaps/ResizedImages/ResizedImages1.png'
                               img = Image.open(img_path)
                              img = image.open(img_path)
print('{}'.format(img.format))
print('size:{}'.format(img.size))
print('image mode:{}'.format(img.mode))
img.show()
                                PNG
                              size:(255, 255)
image mode:L
   In [2]: import cv2
                                import numpy as no
                              from matplotlib import pyplot as plt
                                C:\Users\kdaiy\anaconda3\lib\site-packages\numpy\_distributor_init.py:30: UserWarning: loaded more than 1 DLL from .libs:
                              C:\Users\kdaiy\anaconda3\lib\site-pacKages\numpy\.libs\libopenblas.NOIJJG62EMASZI6NYURL6JBK/M4EVBGM7.gfortran-win_amd64.dll
C:\Users\kdaiy\anaconda3\lib\site-pacKages\numpy\.libs\libopenblas.WCDJNK7YVMPZQ2ME2ZZHJJRJ3JJIKNDB7.gfortran-win_amd64.dll
warnings.warn("loaded more than 1 DLL from .libs:"
In [30]: xray = cv2.imread("C:/Users/kdaiy/Downloads/Teeth_SegCaps/SegCaps/ResizedImages/ResizedImages114.png",0)
                                eq_img = cv2.equalizeHist(xray)
                              plt.hist(eq img.flat, bins=100, range=(0,255))
                               clahe = cv2.createCLAHE(clipLimit=2.0, tileGridSize=(8,8))
                               cl_img = clahe.apply(xray)
                              #cv2.imshow('Equalised Image', eq_img)
#cv2.imshow('CLAHE image', cL_img)
#cv2.waitKey(0)
#cv2.distroyALUWindows()
img_titles =["ORIGINAL","CLAHE", "EQUALISED"]
                              img_titles -[ violative , claim, claim,
                               plt.xticks([]),plt.yticks([])
plt.show()
                                                               CLAHE
                                                                                                                                            EQUALISED
                                                                                                                                             ALC: NO. 12
```

Figure 3 Image Preprocessing

### Thresholding

```
In [32]: ret, thresh1 = cv2.threshold(c1_img, 190,150, cv2.THRESH_BINARY)
         ret, thresh2 = cv2.threshold(cl_img, 190,255, cv2.THRESH_BINARY_INV)
         ret, thresh3 = cv2.threshold(cl_img,190,255,cv2.THRESH_TRUNC)
         ret, thresh4 = cv2.threshold(cl_img,190,255,cv2.THRESH_TOZERO)
         ret, thresh5 = cv2.threshold(c1_img,190,255,cv2.THRESH_TOZERO_INV)
         #cv2.imshow('Original', xray)
         #cv2.imshow('Binary Threshold 1', cl_img)
         #cv2.waitKey(0)
         titles = ['Original Image', 'BINARY', 'BINARY_INV', 'TRUNC', 'TOZERO', 'TOZERO_INV']
         xray_images = [xray, thresh1, thresh2, thresh3, thresh4, thresh5]
         for i in range(6):
             plt.subplot(2,3,i+1),plt.imshow(xray_images[i],'gray')
             plt.title(titles[i])
             plt.xticks([]),plt.yticks([])
         plt.show()
           Original Image
                              BINARY
                                            BINARY INV
               TRUNC
                              TOZERO
                                            TOZERO INV
```

Figure 4 Thresholding Technique

Data Transformation:

The dataset in this study contains only 116 images which are split into a train (70%), test(20%), validation(10%). The training dataset contains 93 relatively small images, also these images are distributed unevenly among 5 classes of dental caries.

#### Split into train test validate

| In [36]: | pip install split-folders                                                                                                    |
|----------|----------------------------------------------------------------------------------------------------|
|          | Collecting split-folders<br>Downloading split_folders-0.4.3-py3-none-any.whl (7.4 kB)<br>Installing collected packages: split-folders<br>Successfully installed split-folders-0.4.3<br>Note: you may need to restart the kernel to use updated packages.                                                                                                    |
| In [27]: | import splitfolders                                                                                                    |
| In [28]: | pip install split-folders tqdm                                                                                                    |
|          | Requirement already satisfied: split-folders in c:\users\kdaiy\anaconda3\lib\site-packages (0.4.3)<br>Requirement already satisfied: tqdm in c:\users\kdaiy\anaconda3\lib\site-packages (4.62.2)<br>Requirement already satisfied: colorama in c:\users\kdaiy\anaconda3\lib\site-packages (from tqdm) (0.4.4)<br>Note: you may need to restart the kernel to use updated packages. |
| In [29]: | <pre>input_folder = 'opg_xrays/'</pre>                                                                                                    |
| In [30]: | <pre>splitfolders.ratio(input_folder, output="opg_xrays2",</pre>                                                                                                    |
|          | Conving files: 0 files [15:00 ) files/s]                                                                                                    |
|          |                                                                                                    |
|          | Copying files: 15 files [00:00, 148.54 files/s]                                                                                                    |
|          | Copying files: 45 files [00:00, 237.27 files/s]                                                                                                    |
|          | Copying files: 69 files [00:00, 237.96 files/s]                                                                                                    |
|          | Copying files: 93 files [00:00, 233.47 files/s]                                                                                                    |
|          | Copying files: 123 files [00:00, 256.75 files/s]                                                                                                    |
|          | Copying files: 149 files [00:00, 248.14 files/s]                                                                                                    |
|          | Copying files: 178 files [00:00, 261.24 files/s]                                                                                                    |

#### 5. Detectron2 Model

Google Colab was used to train the Detector2 model

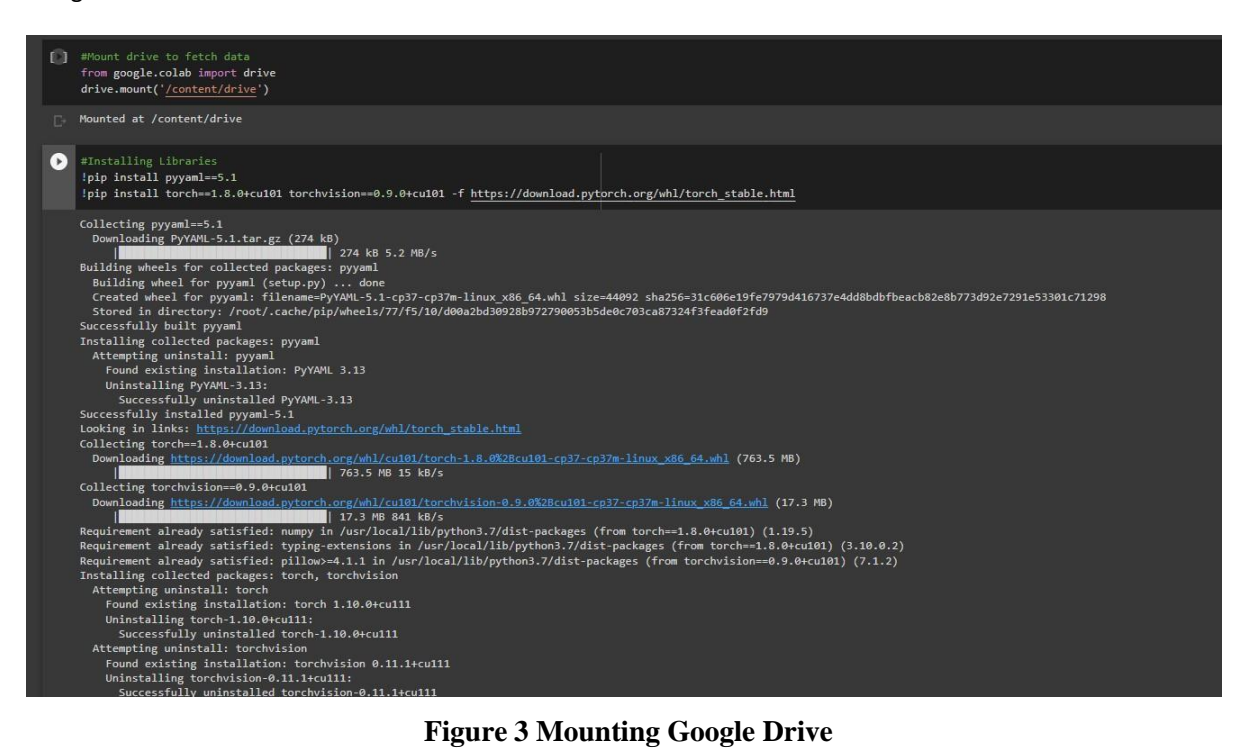

**Figure 3 Mounting Google Drive** 

```
annos = img_anns["shapes"]
    objs = []
    for anno in annos:
        px = [a[0] for a in anno['points']] #x coord
        py = [a[1] for a in anno['points']] #y coord
        poly = [(x,y) for x, y in zip(px,py)] #poly for segmentation
        poly = [p for x in poly for p in x]
        obj = {
            "bbox": [np.min(px), np.min(py), np.max(px), np.max(py)],
            "bbox_mode": BoxMode.XYXY_ABS,
            "segmentation": [poly],
            "category id": classes.index(anno['label']),
            "iscrowd": 0
        }
        objs.append(obj)
    record["annotations"] = objs
    dataset dicts.append(record)
return dataset_dicts
```

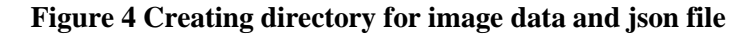

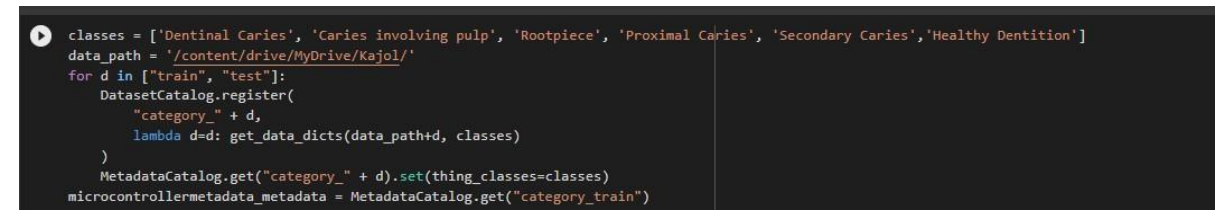

Figure 5 Classes are defined

## **Model Training**

Pre trained model mask rcnn R 101 is selected as the base model by selecting hyperparameters as seen in the Figure 6.

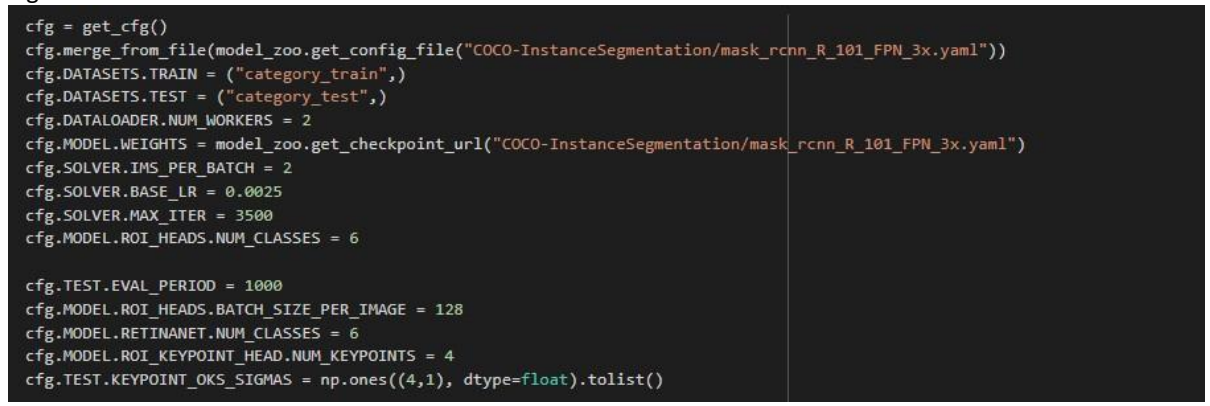

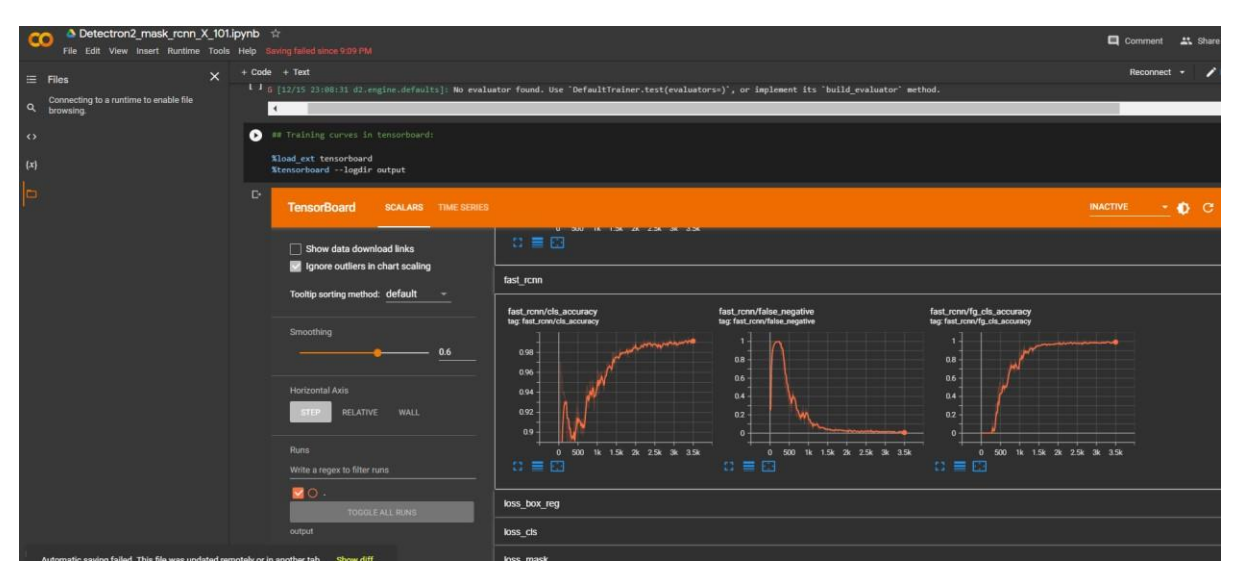

Figure 6 TensorFlow Output after training the model

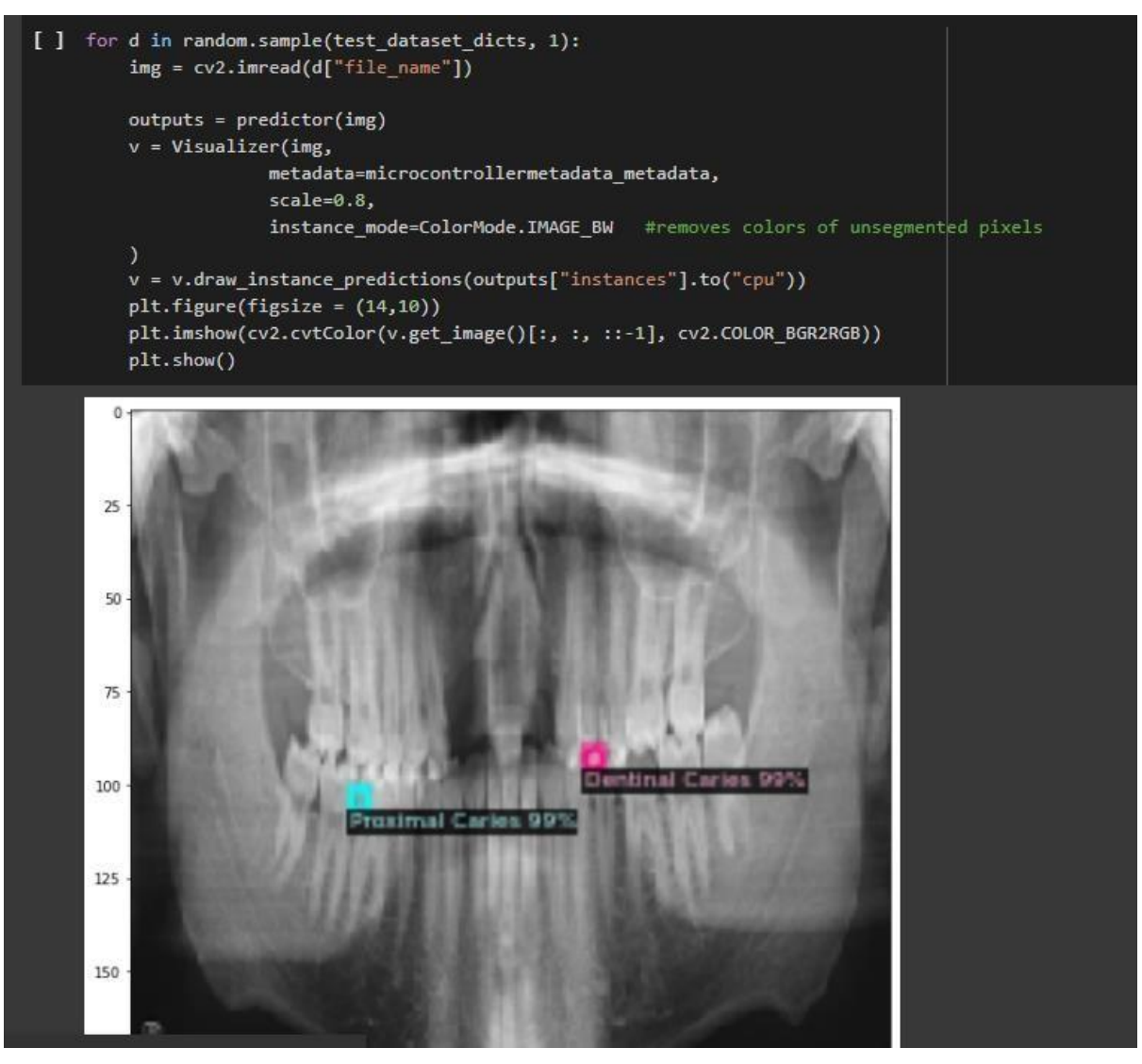

Figure 7 Instance Segmentation Results are visualized with Visualizer class

| Average Precision                                                                                    | (AP) @[ IoU=0. | 50:0.95   area=  | all   max   | Dets=100 ] = 0.535  |        |
|----------------------------------------------------------------------------------------------------|----------------|------------------|-------------|---------------------|--------|
| Average Precision                                                                                    | (AP) @[ IOU=0. | 50 area=         | all   max   | Dets=100 ] = 0.977  |        |
| Average Precision                                                                                    | (AP) @[ IoU=0. | 75 area=         | all   max   | Dets=100 ] = 0.510  |        |
| Average Precision                                                                                    | (AP) @[ IoU=0. | 50:0.95   area=  | small   max | Dets=100 ] = 0.535  |        |
| Average Precision                                                                                    | (AP) @[ IoU=0. | 50:0.95   area=m | edium   max | Dets=100 ] = -1.000 | )      |
| Average Precision                                                                                    | (AP) @[ IoU=0. | 50:0.95   area=  | large   max | Dets=100 ] = -1.000 | )      |
| Average Recall                                                                                       | (AR) @[ IoU=0. | 50:0.95   area=  | all   max   | Dets= 1 ] = 0.488   |        |
| Average Recall                                                                                       | (AR) @[ IoU=0. | 50:0.95   area=  | all   max   | Dets= 10 ] = 0.593  |        |
| Average Recall                                                                                       | (AR) @[ IoU=0. | 50:0.95   area=  | all   max   | Dets=100 ] = 0.593  |        |
| Average Recall                                                                                       | (AR) @[ IoU=0. | 50:0.95   area=  | small   max | Dets=100 ] = 0.593  |        |
| Average Recall                                                                                       | (AR) @[ IoU=0. | 50:0.95   area=m | edium   max | Dets=100 ] = -1.000 | )      |
| Average Recall                                                                                       | (AR) @[ IOU=0. | 50:0.95   area=  | large   max | Dets=100 ] = -1.000 | )      |
| [01/10 03:19:32 d2.evaluation.coco_evaluation]: Evaluation results for segm:                         |                |                  |             |                     |        |
| AP   AP50                                                                                            | AP75 APs       | APm AP1          | .           |                     |        |
| :: :: :                                                                                              | : :            | -: :: :          | -:          |                     |        |
| <b>53.512</b> 97.707                                                                                 | 51.005   53.51 | 2   nan   nan    | · I         |                     |        |
| [01/10 03:19:32 d2.evaluation.coco_evaluation]: Some metrics cannot be computed and is shown as NaN. |                |                  |             |                     |        |
| [01/10 03:19:32 d2.evaluation.coco_evaluation]: Per-category segm AP:                                |                |                  |             |                     |        |
| category   /                                                                                         | AP   categ     | ory              | AP          | category            | AP     |
| : :                                                                                                  | :              |                  | - :         |                     | · :    |
| Dentinal Caries                                                                                      | 51.785   Carie | s involving pulp | 43.117      | Rootpiece           | 54.281 |
| Proximal Caries   /                                                                                  | 47.771   Secor | dary Caries      | 39.695      | Healthy Dentition   | 84.422 |

Figure 8 Model Evaluation

Figure 9 Average Precision and Recall results

## **6.** References

COCO Consortium (2016) COCO - Common Objects in Context. Available at: https://cocodataset.org/#detection-eval (Accessed: 13 August 2020).

Detectron2: A PyTorch-based modular object detection library (2019). Available at: https://ai.facebook.com/blog/-detectron2-a-pytorch-based-modular-object-detection-library-/ (Accessed: 13 August 2020).

Installation — detectron2 0.2.1 documentation (2019). Available at: https://detectron2.readthedocs.io/tutorials/install.html (Accessed: 13 August 2020).